# **Tech Tips**

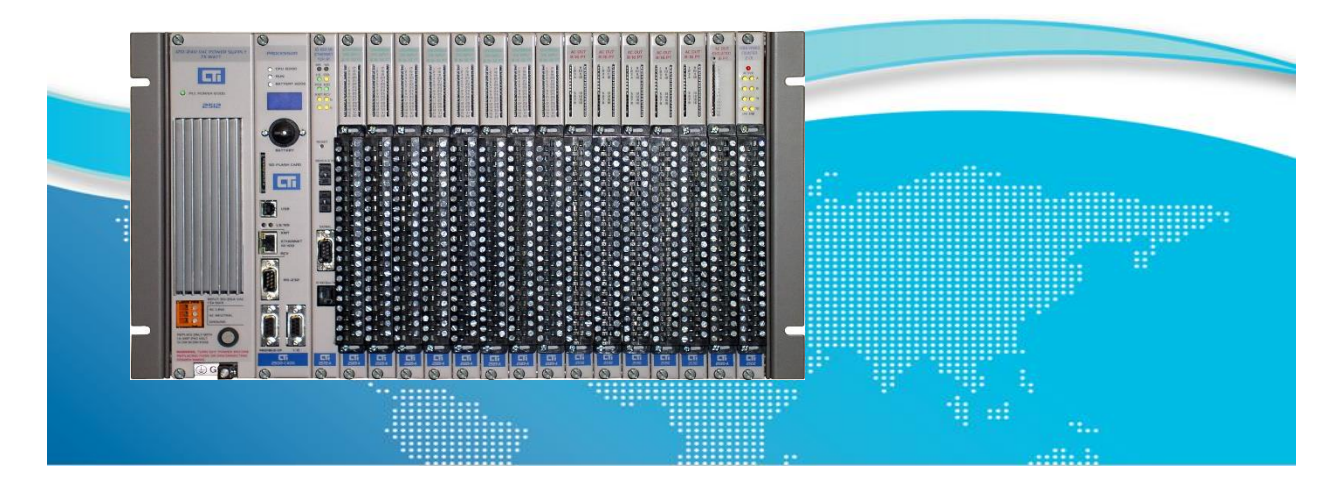

## Migrating an Application from 2500P-ECC1 to 2500P-JACP

## 1.1 Overview

The 2500P-ECC1 Ethernet Communications CoProcessor is designed for high-volume SCADA communications with 2500-Cxxx CPUs using CAMP Protocol. It also supports Modbus and Network Data Exchange (Peer-Peer). While the ECC1 Configuration Software is simplified for ease of use, some users have discovered the wealth of additional capabilities available when working directly with Janus Workbench on 2500P-JACP Janus Coprocessors. This Tech Tip explores the process of migrating an application from ECC1 to JACP.

## 1.2 Steps to Migration

- 1. Export the application from the ECC1 Configuration Program
- 2. Import the application to a new project in Janus Workbench
- 3. Rename the Project
- 4. Set the desired IP address in Project Settings
- 5. If CAMP Server was used in ECC1:
  - a. Add "505 style" tags to all the variables in Janus Workbench
  - b. Add the CAMP Server configuration in the Fieldbus Editor
  - c. Auto-generate the CAMP Server tag configuration

## **1.3** Step 1 – Export the Application from the ECC1 Configuration Program

• Open the ECC1 file in the ECC1 Configuration Program

Here is the project:

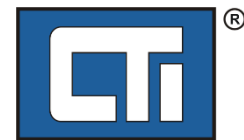

| II 2500P-ECC1 Configuration                                                                         |
|----------------------------------------------------------------------------------------------------|
| <u>F</u> ile <u>F</u> dit <u>V</u> iew <u>I</u> ools <u>H</u> elp                                   |
| 🛃 Save to File 🜾 Compile/Send to ECC1 📱 Compile/Save to SD Card 🖕 🗄 🖅 ECC1 Settings 🕅 Verify Data 🖕 |
| Untitled1.ecc 🗶                                                                                     |
| Protocol Selection                                                                                  |
| 🗊 CAMP Server                                                                                       |
| # CAMP Client                                                                                       |
| Upen Modbus Server                                                                                  |
| <ul> <li>a per modulus client</li> <li>a 10 25 1 230: 502/TCP (Modbus Device #1)</li> </ul>         |
| <ul> <li>✓ Unit ID 1 ()</li> </ul>                                                                  |
| FC03> Read Holding Registers : (1 - 10)                                                             |
| Temperatures (1 - 10)                                                                               |
| Network Data Exchange Publish                                                                       |
| A Network Data Exchange Subscribe                                                                   |
|                                                                                                    |
|                                                                                                    |
|                                                                                                    |
|                                                                                                    |
|                                                                                                    |
|                                                                                                    |
|                                                                                                    |
|                                                                                                    |
|                                                                                                    |
|                                                                                                    |
|                                                                                                    |
| agname Database                                                                                     |
| Tagname Type Address Count High Priority Description CC MS MC NP NS TransferSe                      |
| □ Temperatures V 1 10 □ 0                                                                           |
|                                                                                                    |

- Click "compile/save to SD card" (do not have an SD card installed.)
- A window will pop up saying "no removable media found. Insert card and try again."
- Leave this window open. Do not close it or hit "ok".
- Using Windows file explorer, navigate to C:\Users\username\AppData\Local\CTI 2500P-ECC1 Configuration Program. The "username" will be your username on this PC. You may need to configure your file explorer to "Show hidden files, folders and drives" to see the "AppData" folder.
- If the "no removable media found" window was not closed, there should be a folder "PRJ*nnnnn*" which contains the Janus Workbench project. The folder should have today's date. If there are multiple "PRJ*nnnnn*" folders, be sure to get the correct one.
- Copy that PRJ folder to the place where you store Workbench programs
- Open Workbench and use "Add existing project From Disk" and select the "PRJ" folder you copied.
- Now your ECC1 project should be opened in Workbench!

## 1.4 Step 2 - Import the Application to a New Project in Janus Workbench (JSoft)

- In JSoft, open a workspace.
- Use File Add Existing Project From Disk to navigate to the PRJ folder you saved above.
- The project will be imported. Here it is in JSoft. Note that variable names all begin with "ecc1\_" and then append the ECC1 tagname.

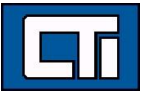

| С          | :\Users\rpeck559\OneDrive - Control Technologies, Inc\CTI Workspace\Work |
|------------|--------------------------------------------------------------------------|
| E          | MoDBUS Master                                                            |
| 뷺          | A & Open MODBUS: 10.25.1.230:502                                         |
| TE<br>E    | ✓ *■ <3> Read Holding Registers (1) [110]                                |
|            | 1: ecc1_Temperatures_Pt1                                                 |
|            | 2: ecc1_Temperatures_Pt2                                                 |
| -          | 3: ecc1_Temperatures_Pt3                                                 |
|            | 4: ecc1_Temperatures_Pt4                                                 |
| 8          | 5: ecc1_Temperatures_Pt5                                                 |
| ÷          | 6: ecc1_Temperatures_Pt6                                                 |
| <b>↑</b> → | 7: ecc1_Temperatures_Pt7                                                 |
| ٩          | 8: ecc1_Temperatures_Pt8                                                 |
|            | 9: ecc1_Temperatures_Pt9                                                 |
|            | 10: ecc1_Temperatures_Pt10                                               |
|            | ™e MODBUS Slave                                                          |
|            |                                                                          |
|            |                                                                          |

## 1.5 Step 3 - Rename the Project (if needed)

In JSoft, highlight the project name, right click, and select Project Description. In the dialog box, enter the desired name for the project. Click OK.

| Rename 'C:\U                   | ers\rpeck559\OneDr | ive - Control Tec | hn >         |
|--------------------------------|--------------------|-------------------|--------------|
| Project name<br>ECC1_Migration |                    |                   |              |
| Project Descriptic             | ר<br>ז             |                   |              |
| Comment:                       |                    |                   |              |
|                                |                    |                   |              |
| Description:                   |                    |                   |              |
|                                |                    |                   |              |
|                                |                    |                   |              |
|                                |                    |                   |              |
|                                |                    |                   |              |
|                                |                    |                   |              |
|                                |                    |                   |              |
|                                |                    |                   |              |
|                                |                    |                   |              |
| 4                              |                    |                   | Þ            |
|                                | <u>o</u> k         | Cancel            | <u>H</u> elp |

The project will be renamed:

#### ECC1\_Migration

- Exception programs
- Watch (for debugging)
  - 🛯 Soft Scope
  - 🖻 Main
  - 🎟 Initial values
  - 18 Binding Configuration
  - §9 Global defines
  - ଜ Variables
- E Types

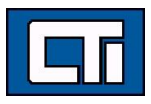

## 1.6 Step 4 - Set the Desired IP address in Project Settings

In JSoft, highlight the project name, right-click, and select Communication Settings. In the dialog box, enter the desired IP address for the target Janus product. Be sure to include the ":1100" after the IP address as shown below.

| Communication Settings                                   | ×      |
|----------------------------------------------------------|--------|
| T5 protocol ~                                            | OK     |
| 10.25.1.206:1100                                         | Browse |
| 10.25.1.206:1100<br>10.25.1.208:1100<br>10.25.1.209:1100 | Help   |
| Timeout (seconds): 3                                     |        |

## 1.7 Step 5 - If CAMP Server was used in ECC1:

If the ECC1 was being used as a CAMP Server, this will need to be configured in JSoft. This is done by "tagging" the variables in the JSoft application with the "505 style" names. **IMPORTANT NOTE: Only** variables which are tagged by name in the ECC1 application are migrated to Workbench. If the ECC1 was being used as a "general purpose" SCADA interface, it is likely that not all variables which were being polled from the ECC1 are included in the tag database. These other variables must be added to the JSoft application manually.

## 1.7.1 Add "505 style" tags to all the variables in Janus Workbench

For any variables that were imported into JSoft, enter the 505 memory reference in the "Tag" column. In the example below, we have entered V1 - V10 for these variables, since that was their reference from the ECC1 application.

| Name                   | Туре | Dim. | Attrib. | Syb. | Init value | User | Tag | Des |
|------------------------|------|------|---------|------|------------|------|-----|-----|
| 🗅 Main                 |      |      |         |      |            |      |     |     |
| 🔺 🎧 Global variables   |      |      |         |      |            |      |     |     |
| ecc1_Temperatures_Pt1  | UINT |      |         |      |            |      | V1  |     |
| ecc1_Temperatures_Pt2  | UINT |      |         |      |            |      | V2  |     |
| ecc1_Temperatures_Pt3  | UINT |      |         |      |            |      | V3  |     |
| ecc1_Temperatures_Pt4  | UINT |      |         |      |            |      | V4  |     |
| ecc1_Temperatures_Pt5  | UINT |      |         |      |            |      | V5  |     |
| ecc1_Temperatures_Pt6  | UINT |      |         |      |            |      | V6  |     |
| ecc1_Temperatures_Pt7  | UINT |      |         |      |            |      | V7  |     |
| ecc1_Temperatures_Pt8  | UINT |      |         |      |            |      | V8  |     |
| ecc1_Temperatures_Pt9  | UINT |      |         |      |            |      | V9  |     |
| ecc1_Temperatures_Pt10 | UINT |      |         |      |            |      | V10 |     |
| RETAIN variables       |      |      |         |      |            |      |     |     |

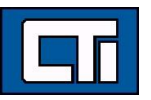

## 1.7.2 Add the CAMP Server configuration in the Fieldbus Editor

Start the Fieldbus Editor and click the "Insert Configuration" icon at the left. Select CAMP Server and select OK.

| Select a configuration          CTI 2500P-ACP1       Driver information         CAMP Server       CAMP Server         CTI Janus Controllers       CAMP Server         CTI Data Cache Client       CAMP Server         CTI Profibus DP Master       CTI Profinet Controller         CTI Profinet Controller       CTI Profinet Controller         CTI Profinet Controller       CTI Profinet Controller         CTI Profinet Controller       CTI Profinet Controller         CTI Profinet Controller       CTI Profinet Controller         CTI Profinet Controller       Cti Profinet Controller         CTI Profinet Controller       Cti Profinet Controller         CTI Profinet Controller       Cti Profinet Controller         CTI Profinet Controller       Cti Profinet Controller         CTI Profinet Controller       Chemet/IP Flex/O         Ethermet/IP Tag Client       Ethermet/IP Tag Server         Link with embedded HTTP server       MQTT Client         OPC UA Server       OPC UA Server |                                                                                                    |                    |   |
|----------------------------------------------------------------------------------------------------|----------------------------------------------------------------------------------------------------|--------------------|---|
| CAMP Server         CTI 2500P-ACP1         CTI Janus Application Coprocessor         CTI Janus Controllers         CAMP Server         CTI Enhanced Data Cache Client         CTI PLC Local I/O         CTI Profibus DP Master         CTI Profinet Controller         CTI Profinet Controller         Chemet/IP Tag Client         Ethermet/IP Tag Server         Link with embedded HTTP server         MQTT Client         OPC UA Server                                                                                                    | elect a configuration                                                                                                    | Driver information |   |
| CAMP Server                                                                                                    | CTI 2500P-ACP1 CTI Janus Application Coprocessor CTI Janus Controllers CAMP Client CAMP Server CTI Enhanced Data Cache Client CTI PLC Local I/O CTI PLC Remote I/O CTI Profibus DP Master CTI Profinet Device Ethernet/IP Adapter (server) Ethernet/IP FlexIO Ethernet/IP FlexIO Ethernet/IP Tag Client Ethernet/IP Tag Server Link with embedded HTTP server MQTT Client OPC UA Server Driver name | CAMP Server        | • |
| · · · · · · · · · · · · · · · · · · ·                                                                                                    | CAMP Server                                                                                                    |                    | _ |
|                                                                                                    |                                                                                                    |                    | v |

The CAMP Server will be added.

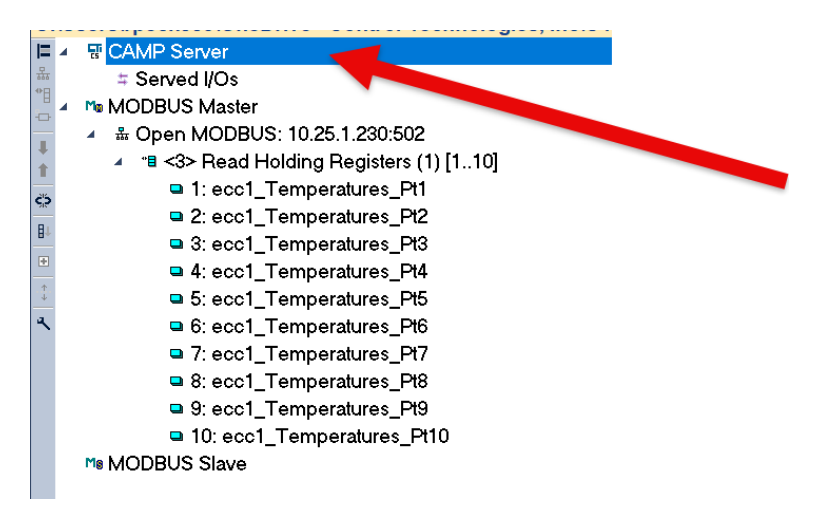

## 1.7.3 Auto-generate the CAMP Server tag configuration

Now, right-click on the CAMP Server item and select Auto-generate Configuration. In the dialog box, tick the boxes according to how you want the auto-generator to detect 505 memory references.

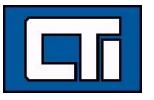

Now the CAMP Server is configured.

| E        | 4 | 평 CAMP Server                             |
|----------|---|-------------------------------------------|
| 뮮        |   | ∡ ≑ Served I/Os                           |
| "B       |   | Interpretation (V) [INT] (1)              |
| -        |   | ecc1_Temperatures_Pt1                     |
| +        |   | ecc1_Temperatures_Pt2                     |
|          |   | ecc1_Temperatures_Pt3                     |
| 200      |   | ecc1_Temperatures_Pt4                     |
| ₿↑       |   | ecc1_Temperatures_Pt5                     |
| +        |   | ecc1_Temperatures_Pt6                     |
| <b>↑</b> |   | ecc1_Temperatures_Pt7                     |
| ٩        |   | ecc1_Temperatures_Pt8                     |
|          |   | ecc1_Temperatures_Pt9                     |
|          |   | ecc1_Temperatures_Pt10                    |
|          | 4 | Ma MODBUS Master                          |
|          |   | ▲                                         |
|          |   | ✓ "■ <3> Read Holding Registers (1) [110] |
|          |   | 1: ecc1_Temperatures_Pt1                  |
|          |   | 2: ecc1_Temperatures_Pt2                  |
|          |   | 3: ecc1_Temperatures_Pt3                  |
|          |   | 4: ecc1_Temperatures_Pt4                  |
|          |   | 5: ecc1_Temperatures_Pt5                  |
|          |   | 6: ecc1_Temperatures_Pt6                  |
|          |   | 7: ecc1_Temperatures_Pt7                  |
|          |   | 8: ecc1_Temperatures_Pt8                  |
|          |   | 9: ecc1_Temperatures_Pt9                  |
|          |   | 10: ecc1_Temperatures_Pt10                |
|          |   | Me MODBUS Slav                            |
|          |   |                                           |
|          |   |                                           |

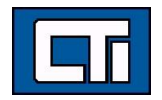